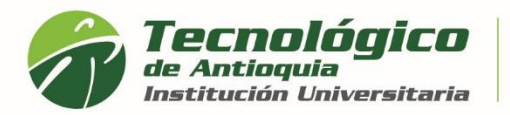

## Impresión de Facturas y Pago en Línea

- 1. Se recomienda ingresar al navegador de Google Chrome en el siguiente link: <u>https://campus.tdea.edu.co/.</u> Se puede usar otro tipo de navegadores.
- 2. Debe ingresar el usuario y contraseña autorizada desde el momento de la admisión. Si no lo recuerda dar clic en "Recuperar Contraseña".

|                                                          |                                     | Usuario                  |
|----------------------------------------------------------|-------------------------------------|--------------------------|
| Tecnológico<br>de Antioquia<br>Institución Universitaria | INICIO BUZÓN CONTACTO INSCRIPCIONES | Contraseña               |
|                                                          |                                     | Ingresar                 |
|                                                          |                                     | Des lessons sectores à s |

3. Al ingresar visualizará la interfaz del sistema académico CAMPUS. debe ingresar por el Menú servicios, Financiero y nuevamente Financiero

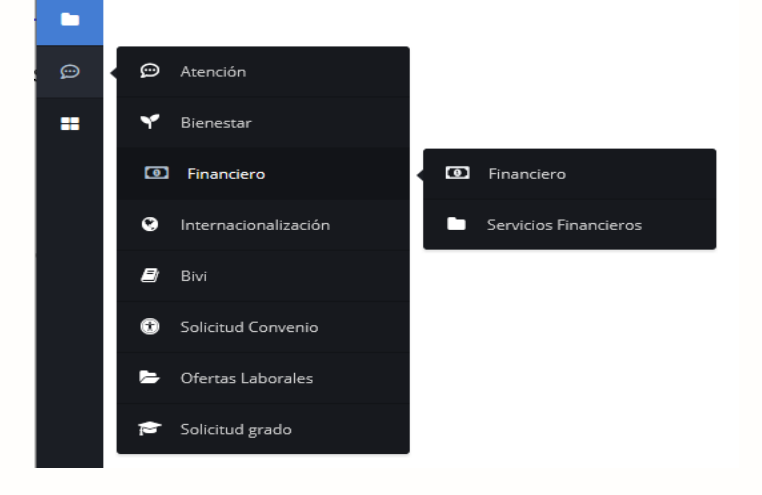

4. En la sesión de ordenes de matrícula del estudiante se cargan las facturas en cada periodo académico.

| ecnoi | ogico de An | tioquia                      |                                  |           |               |                        |                  |          |                |
|-------|-------------|------------------------------|----------------------------------|-----------|---------------|------------------------|------------------|----------|----------------|
| Año   | Periodo     | Estado del<br>Estudiante     | Programa                         | Año<br>OM | Periodo<br>OM | Estado de<br>Pago      | Fecha de<br>Pago | Imprimir | Pagos en Linea |
| 2018  | 1           | Estudiante Matriculado       | PROFESIONAL EN<br>PSICOLOGÍA     | 2018      | 1             | Pagada                 | 20/12/2017       |          | -              |
| 2018  | 2           | Estudiante Matriculado       | PROFESIONAL EN<br>PSICOLOGÍA     | 2018      | 2             | Pagada                 | 23/07/2018       |          | 8.575          |
| 2019  | 1           | Estudiante Matriculado       | PROFESIONAL EN<br>PSICOLOGÍA     | 2019      | 1             | Pagada                 | 17/01/2019       | 020      | -              |
| 2019  | 1           | Estudiante Matriculado       | Teatro y expresión<br>corporal 8 | 2019      | 1             | Pagada                 | 07/06/2019       | -        |                |
| 2019  | 2           | Estudiante Matriculado       | PROFESIONAL EN<br>PSICOLOGÍA     | 2019      | 2             | Pagada                 | 30/07/2019       | 1        |                |
| 2019  | 3           | Estudiante<br>Prematriculado | PROFESIONAL EN<br>PSICOLOGÍA     | 2019      | 3             | Pendiente Por<br>Pagar | Sin pago         | ~~~~     |                |
| 2020  | 1           | Estudiante Matriculado       | PROFESIONAL EN<br>PSICOLOGÍA     | 2020      | 1             | Pagada                 | 12/02/2020       |          | (m)            |
| 2020  | 2           | Estudiante Matriculado       | PROFESIONAL EN<br>PSICOLOGÍA     | 2020      | 2             | Pagada                 | 11/08/2020       |          | -              |
| 2020  | 4           | Estudiante<br>Prematriculado | PROFESIONAL EN<br>PSICOLOGÍA     | 2020      | 4             | Pendiente Por<br>Pagar | Sin pago         | -        |                |
| 2021  | 1           | Estudiante<br>Prematriculado | PROFESIONAL EN<br>PSICOLOGÍA     | 2021      | 1             | Pendiente Por<br>Pagar | Sin pago         |          | <b>6</b>       |

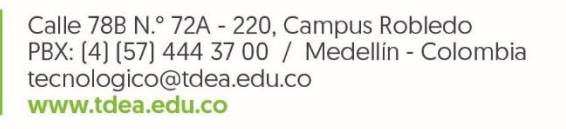

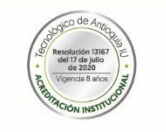

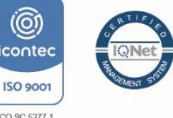

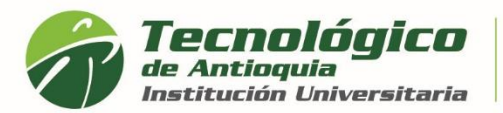

5. Al identificar el semestre actual, oprima el botón de la impresora y lea la advertencia

| 2020                            | 2                                   | Estudiante Prematriculado                                                    | ADMINISTRACIÓN COMERCIAL                                                                                 | 2020                                   | 2                                             | Pendiente Por Pagar                                           | Sin pago                              | <b>-</b>               |       |
|---------------------------------|-------------------------------------|------------------------------------------------------------------------------|----------------------------------------------------------------------------------------------------|----------------------------------------|-----------------------------------------------|---------------------------------------------------------------|---------------------------------------|------------------------|-------|
|                                 |                                     |                                                                              |                                                                                                    |                                        |                                               |                                                               |                                       |                        |       |
| Atenció<br>un estu<br>instituci | n: Si uste<br>diante ar<br>ón no se | ed es un estudiante prin<br>htiguo, por favor realice<br>hace responsable si | níparo, de reingreso o transferer<br>su matrícula primero antes de i<br>su matrícula no quedo registrad: | ncia puedo<br>mprimir s<br>a en el sis | e continuar c<br>u liquidación<br>tema. ¿Dese | con la impresión de<br>1, si no lo hace e in<br>ea continuar? | e la liquidación.<br>Aprime la liquid | En caso d<br>ación, la | e ser |
|                                 |                                     |                                                                              |                                                                                                    |                                        |                                               |                                                               | Aceptar                               | Cancel                 | ar    |

6. Seleccionar el botón "Aceptar" y el sistema genera la liquidación correspondiente y habilita los botones de PSE y Tarjeta de crédito.

| 2020 | 2  | Estudiante<br>Prematriculado | PROFESIONAL EN TRABAJO SOCIAL                | 2020  | 2         | Pendiente Por<br>Pagar | Sin pago | •            | pse |  |
|------|----|------------------------------|----------------------------------------------|-------|-----------|------------------------|----------|--------------|-----|--|
|      |    |                              |                                              |       |           |                        |          |              |     |  |
|      | Si | el pago lo va                | a realizar con tarieta débito deberá selec   | cion  | ar el bot | ón de pag              |          | æ            |     |  |
|      |    | or pugo to tu                |                                              |       |           | on de pag              |          |              |     |  |
| •    | Si | va a realizar e              | l pago con tarjeta de crédito, deberá selecc | ionar | el botón  | de la tarjet           | a verde  | an ann an th |     |  |

7. Al dar clic en el botón correspondiente, el sistema le pedirá la información necesaria y lo llevará a la página del banco para que continúe con el proceso de pago. Tenga presente que la identificación es diferente por temas de seguridad.

Seleccionar de la lista, al lado del botón de PSE, el nombre del banco al cual usted pertenece o de donde se debitará el pago de la matrícula.

| inicio > lista de bancos |                                                                                                    |                                                                                                    |
|--------------------------|----------------------------------------------------------------------------------------------------|----------------------------------------------------------------------------------------------------|
| <u> </u>                 | Favor verifique la informaci                                                                                                    | ón:                                                                                                    |
| G                        | Cédula:                                                                                                    | 561033                                                                                                    |
| Remote Regult            | Nombre:                                                                                                    | MAIRA ALEJANDRA                                                                                                 |
| 😨 Baner de Decidente     | Total:                                                                                                    | 1162930.0                                                                                                    |
|                          | Conceptor                                                                                                    | Pago Orden de Matricula 194984                                                                                  |
| Philo Car                | * Esta transacción esta sujeta a verificación<br>Total a Papar en pesos Colombianes                                                              |                                                                                                    |
| HE 111 19995             | TIPO CLIENTE Persona 🔻                                                                                                    |                                                                                                    |
| Runcolenbla              | A continuación seleccione<br>BANCO AGRARIO<br>BANCO AV VILLAS<br>BANCO BEVA COLOMBI<br>BANCO CAJA SOCIAL<br>BANCO CAJA SOCIAL<br>BANCO COLPATRIA | A S.A.                                                                                                    |
| Bancoomeva               | Continuar                                                                                                    | AND DE LE CALLER AND DE LE CALLER AND DE LE CALLER AND DE LE CALLER AND DE LE CALLER AND DE LE CALLER AND DE LE |
| BBVA                     |                                                                                                    |                                                                                                    |

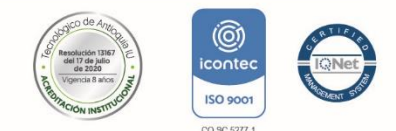

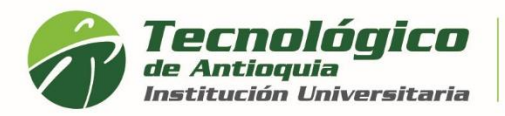

Acreditación Institucional de Alta Calidad Res. MEN 13167 - 17 Jul 2020 - 8 años

8. Ejemplo: Bancolombia y clic en continuar

Continuar

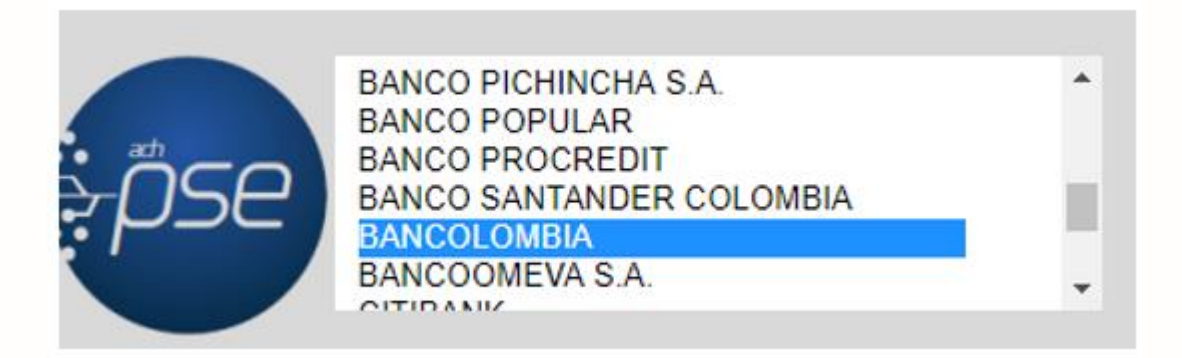

9. Finalice con escribir el correo que tiene registrado con PSE, de lo contrario debe registrase y dar clic en ir al Banco, para que pueda interactuar con la plataforma de la entidad y acceder a su cuenta para debitar el pago.

| Fácil,             | rápido y seguro             |                          |                                                                                                    |                                                                           |
|--------------------|-----------------------------|--------------------------|----------------------------------------------------------------------------------------------------|---------------------------------------------------------------------------|
|                    | PSE - Pagos Seguros e       | n Línea / Persona Natura | U.                                                                                                    |                                                                           |
|                    | Persona natural             | Persona iuridica         |                                                                                                    |                                                                           |
|                    |                             |                          |                                                                                                    |                                                                           |
|                    | 🞯 Soy un usuario registrado | Quiero registrarme ahora |                                                                                                    |                                                                           |
| E-mail             | E-mail registrado en PSE    |                          |                                                                                                    |                                                                           |
| Regresar al comerc | io                          | Ir al Banco              |                                                                                                    |                                                                           |
|                    |                             |                          | Para mayor información comunicat<br>c en Bopotá +57 (1) 3806890 opc<br>o escribenes <u>https://www.see.c</u><br>contáclenos.<br>Visita <u>www.comprasynagospse.com</u> | o con nosotros<br>ión 2<br><u>em col/licio</u> , Habla con nosotros,<br>I |

10. Una vez realice el pago, Se recomienda guardar el comprobante de pago o transacción para realizar trámites y/o reclamaciones.

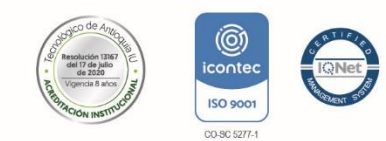